**Вопрос:** Как настроить «Мобильный интернет» при помощи мастера первоначальной настройки на маршрутизаторах серии DWM?

## Ответ:

Мастер начальной настройки позволяет провести пошаговую настройку основных параметров маршрутизатора, включая соединение с сетью Интернет и параметры работы беспроводной сети.

После завершения мастера настроек только мобильное соединение будет добавлено с соответствующими настройками под конкретного оператора.

## Перед началом настройки убедитесь, что:

- маршрутизатор действительно подключен к компьютеру. Для этого соединения используется кабель Ethernet из комплекта поставки, который с одной стороны должен быть подключен к любому свободному LAN-порту на маршрутизаторе, а с другой к сетевому адаптеру компьютера.
- компьютер настроен на автоматическое получение IP-адреса.

| іщие                      | Альтернативная конфигурац                                                                     | ия                             |                 |                    |      |
|---------------------------|-----------------------------------------------------------------------------------------------|--------------------------------|-----------------|--------------------|------|
| Тарами<br>юддер<br>парами | етры IP можно назначать авто<br>оживает эту возможность. В п<br>стры IP у сетевого администра | матическ<br>ротивном<br>этора. | и, есл<br>случа | и сеть<br>е узнайт | e    |
| •                         | олучить IP-адрес автоматичес                                                                  | 201                            |                 |                    |      |
| ON                        | спользовать следующий IP-ад                                                                   | pec:                           |                 |                    |      |
| Įp-a                      | дрес:                                                                                         |                                | 1               | 6                  | ]    |
| Mac                       | ка подсети:                                                                                   |                                |                 |                    | ]    |
| Основной шлюз:            |                                                                                               |                                |                 |                    |      |
| 0                         | олучить appec DNS-сеовера ав                                                                  | томатиче                       | POKIA]          | 6                  |      |
| ON                        | пользовать следующие адре                                                                     | ca DNS-ce                      | рверо           | 6:                 |      |
| Пре                       | дпочитаемый DNS-сервер:                                                                       |                                |                 | 4                  | 1    |
| Аль                       | тернативный DNS-сервер:                                                                       |                                |                 |                    |      |
| m                         | одтвердить параметры при <u>в</u>                                                             | ыходе                          | 2               | ополните           | льно |

## Переходим к настройке:

1. Обратитесь к Web-интерфейсу маршрутизатора. Для этого в адресной строке браузера введите **192.168.0.1** и нажмите клавишу **Enter**. На открывшейся странице нажмите кнопку **Начать**.

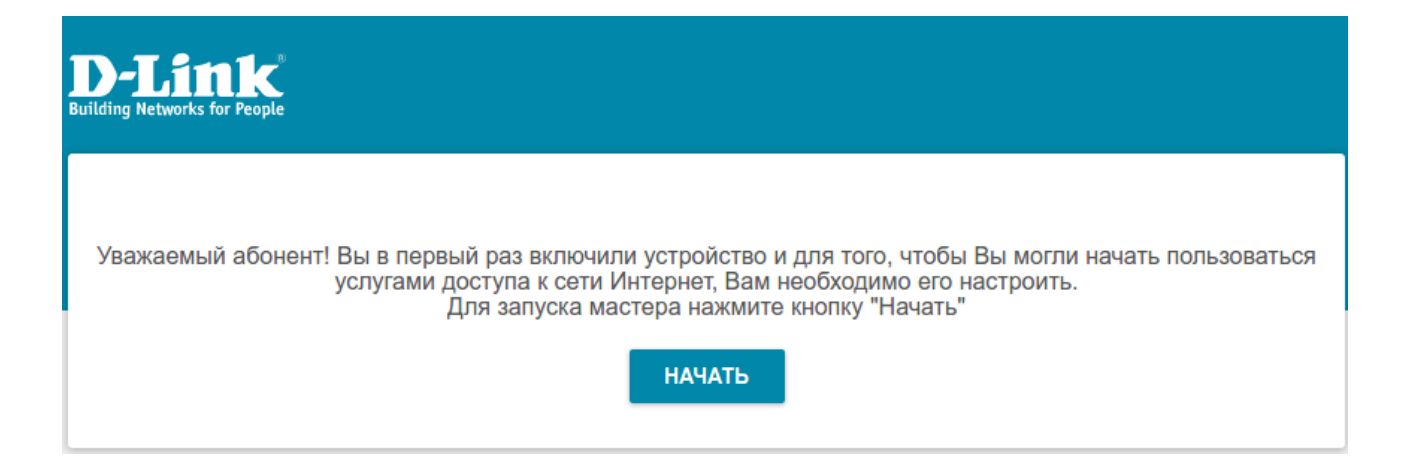

## 2. Выберите язык.

| <b>D-Link</b><br>Building Networks for People |                             |
|-----------------------------------------------|-----------------------------|
|                                               | Возможно, ваш язык Русский? |
|                                               | НЕТ ДА                      |

3. Для первоначальной настройки рекомендуется продолжить работу с мастером. Для этого нажмите кнопку **Продолжить.** 

| <b>D-Link</b><br>Building Networks for People |                             |                                     |
|-----------------------------------------------|-----------------------------|-------------------------------------|
| Вы можете воспользо                           | оваться расширенными настро | йками или продолжить работу мастера |
|                                               | РАСШИРЕННЫЕ НАСТРОЙКИ       | продолжить                          |

4. В списке Способ подключения выберите Мобильный интернет и нажмите Далее.

| D-Link<br>Iding Networks for People                                                                                                    |         |
|----------------------------------------------------------------------------------------------------|---------|
| Режим работы устройства                                                                                                    |         |
| Способ подключения                                                                                                    |         |
| Мобильный интернет 👻                                                                                                    |         |
| О Подключите к устройству USB-модем с активной<br>SIM-картой Вашего оператора или установите<br>активную SIM-карту в соответствующий слот, если<br>Ваше устройство оснащено встроенным 3G/LTE-<br>модемом. |         |
| 🗙 НАЗАД                                                                                                    | далее > |

5. В раскрывающемся списке **Модем** выберите модем, который будет использоваться для доступа в сеть Интернет (возможность выбрать модем доступна для модели DWM-321D).

6. В раскрывающемся списке **SIM-карта** выберите SIM-карту, которая будет использоваться для установки соединения.

7. Если для SIM-карты, установленной во встроенный модем, установлена проверка PIN-кода, введите PIN-код в поле **PIN** и нажмите кнопку **ПРИМЕНИТЬ**.

| D-Link<br>ding Networks for People               |                                                   |         |        |       |  |  |
|--------------------------------------------------|---------------------------------------------------|---------|--------|-------|--|--|
| Настройкі                                        | и модема                                          |         |        |       |  |  |
| Производит<br>Молепь:                            | ель: Quectel<br>EC25                              |         |        |       |  |  |
| Модем                                            | Модем 1                                           |         |        |       |  |  |
| Производит                                       | ель: <b>Quectel</b>                               |         |        |       |  |  |
| Модель:<br>Модем                                 | ЕС25<br>Модем 2                                   |         |        |       |  |  |
| Модем<br>Quectel EC2<br>SIM-карта<br>SIM A IMSI: | -                                                 | •       |        |       |  |  |
| Необходимо<br>Модем: Мод<br>Осталось по          | ввести PIN-код SIM-карты<br>ем 1 SIMA<br>пыток: 3 |         |        |       |  |  |
| PIN*                                             |                                                   | Ø       |        |       |  |  |
|                                                  |                                                   | ПРИМ    | іенить |       |  |  |
|                                                  |                                                   | 🗸 назад | ДАЛ    | iee > |  |  |

Рисунок 1. Пример настройки DWM-321D

| Настройки модема                                                                  |                 |
|-----------------------------------------------------------------------------------|-----------------|
| Производитель: Quectel<br>Модель: EC25                                            |                 |
| Модем <b>Модем 1</b>                                                              |                 |
| Модем                                                                             |                 |
| Quectel EC25                                                                      | <b>▼</b>        |
| SIM-карта                                                                         |                 |
| SIM A IMSI: -                                                                     | -               |
| Необходимо ввести PIN-код SIM-карты<br>Модем: Модем 1 SIMA<br>Осталось попыток: 3 | I               |
| PIN*                                                                              | ø               |
|                                                                                   | ПРИМЕНИТЬ       |
|                                                                                   | < назад далее > |
|                                                                                   |                 |

Рисунок 2. Пример настройки для моделей DWM-312, DWM-312W, DWM-321

8. Подождите, пока маршрутизатор создаст WAN-соединение для вашего оператора мобильной связи. Нажмите Далее.

9. Выполните настройку беспроводной сети для диапазона 2,4 ГГц. Для этого введите **Имя основной Wi-Fi-сети** и задайте **Пароль**. На этой же странице можно настроить отдельную Wi-Fi-сеть с доступом в Интернет для гостевых пользователей. Более подробно о настройке данного функционала можно узнать здесь.

10. Если ваш маршрутизатор поддерживает работу беспроводной сети в диапазоне 5 ГГц, то настройка сети Wi-Fi для данного диапазона выполняется аналогичным образом. Для перехода к следующему шагу настройки нажмите Далее.

11. Задайте пароль для доступа к Web-интерфейсу.

| D-Link<br>Building Networks for People                    |                |                                               |
|-----------------------------------------------------------|----------------|-----------------------------------------------|
| Изменение пароля web-интерф                               | рейса          |                                               |
| Для повышения безопасности, пожалу                        | йста, измените | э пароль для доступа к настройкам устройства. |
| Пароль интерфейса пользователя*                           | Ø              |                                               |
| <ul> <li>Длина пароля должна быть от 1 до 31 /</li> </ul> | ASCII символа  |                                               |
| Подтверждение пароля*                                     | Ø              |                                               |
|                                                           | < НАЗАД        | далее >                                       |

12. На следующей странице должно появиться окно с информацией о выполненных настройках. Можно сохранить данные настройки в текстовый документ, нажав для этого кнопку Сохранить файл с настройками. Нажмите Применить.

| D-Link<br>uilding Networks for People                                   |                                                                    |
|-------------------------------------------------------------------------|--------------------------------------------------------------------|
| Информация о настр                                                      | ройках                                                             |
| Соединение<br>Режим работы устройства:                                  | Мобильный интернет                                                 |
| <b>Модем</b><br>Имя пользователя:<br>Пароль:<br>APN:                    | mts<br>mts<br>internet.mts.ru                                      |
| Wi-Fi 2.4 ГГц<br>Включить:<br>SSID:<br>Шифрование:<br>Пароль:           | Да<br>DWM-321D-1387<br>WPA2-Personal<br>12345670                   |
| Wi-Fi 5 ГГц<br>включить:<br>SSID:<br>Шифрование:<br>Пароль:             | Да<br>DWM-321D-5G-1387<br>WPA2-Personal<br>12345670                |
| Устройство<br>Модель:<br>Версия ПО:<br>Серийный номер:<br>IP:<br>Режим: | DWM-321D<br>4.0.0<br>Т3001К1000004<br>192.168.0.1<br>Маршрутизатор |
| Данные для входа<br>Имя пользователя:<br>Пароль:                        | a<br>admin<br>জু •                                                 |
| СОХРАНИТЬ ФАЙЛ С НАС                                                    | ТРОЙКАМИ                                                           |

13. Далее произойдет применение настроек и проверка доступности сети Интернет.

Нажмите кнопку Готово, чтобы начать работу.

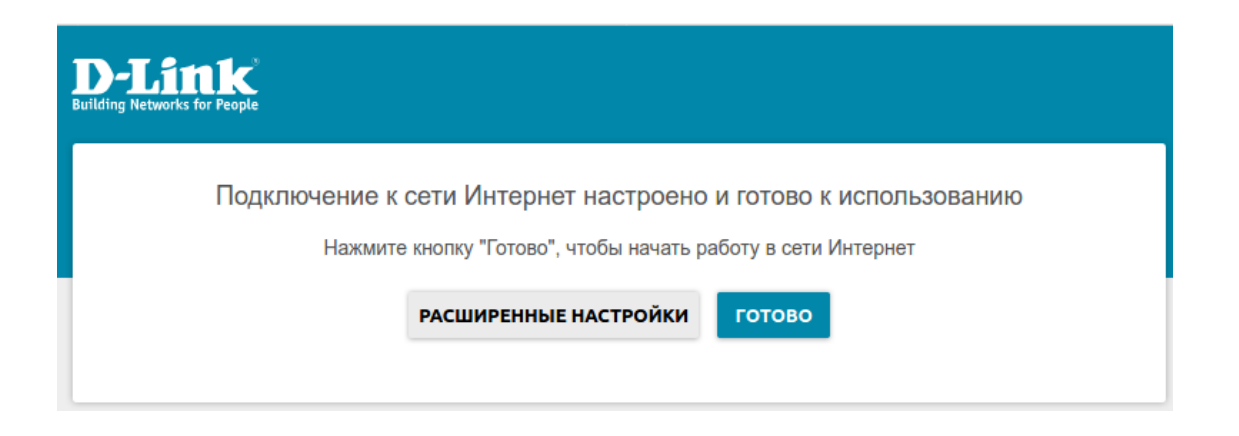

На этом базовая настройка завершена, устройство готово к работе.